# MGC-22E Gateway VolP Celular Guia de Instalação

Versão 1.2.7

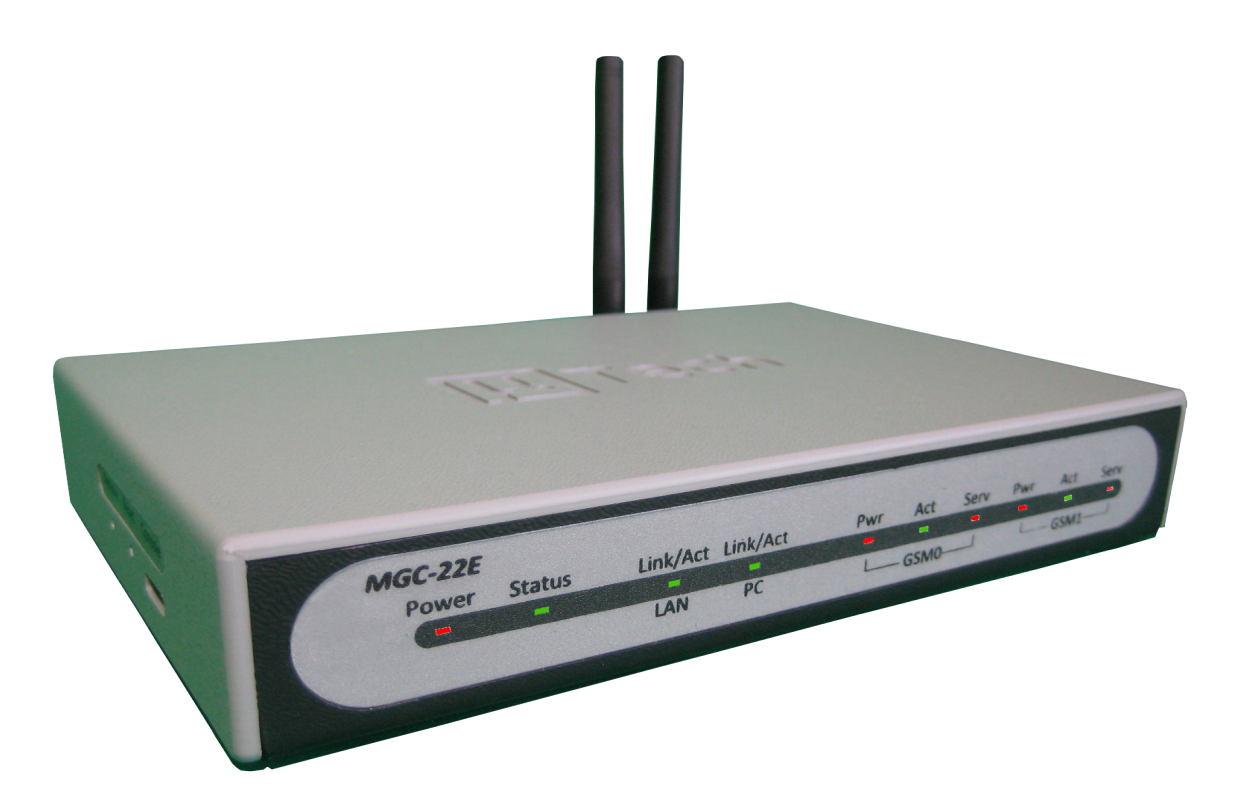

# µTech Tecnologia

# Sumário

| Instalação                       | 3      |
|----------------------------------|--------|
| 1.1Conexões                      | 3      |
| 1.2Acessando a Interface WEB     | 4      |
| Reset da configuração            | 5      |
|                                  | 5      |
| Suporte via e-mail               | 5      |
| Suporte via telefone             | 6      |
| Endereco                         | 6      |
| Suporte via telefone<br>Endereço | 6<br>6 |

## 1 Instalação

#### 1.1 Conexões

Antes de ligar o equipamento, siga os passos abaixo e os detalhes da figura Fig. 1: Conexões.

- 1. Conecte as antenas no MGC-22E e ajuste suas posições. Normalmente a posição vertical é a mais apropriada.
- 2. Conecte um cabo Ethernet na porta LAN do dispositivo MGC-22E e a outra ponta em um computador ou dispositivo de rede. O led LAN acenderá.
- 3. Conecte a fonte de alimentação na entrada PWR.

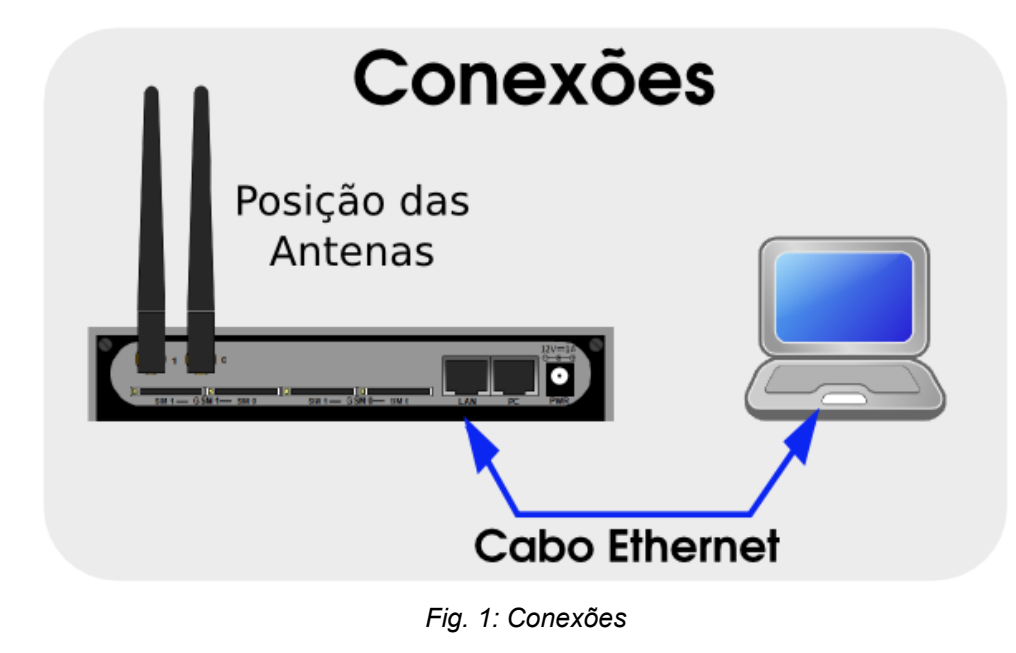

#### 1.2 Acessando a Interface WEB

O dispositivo MGC-22E vem configurado de fábrica, com endereço IP estático **10.0.0.1**. Para acessar o dispositivo via interface WEB, siga os passos abaixo:

- 1. configure o seu computador ou dispositivo de rede que esteja utilizando, com o endereço IP **10.0.0.2**.
- 2. Acesse o navegador WEB e digite o endereço "http://10.0.0.1" conforme figura a seguir:

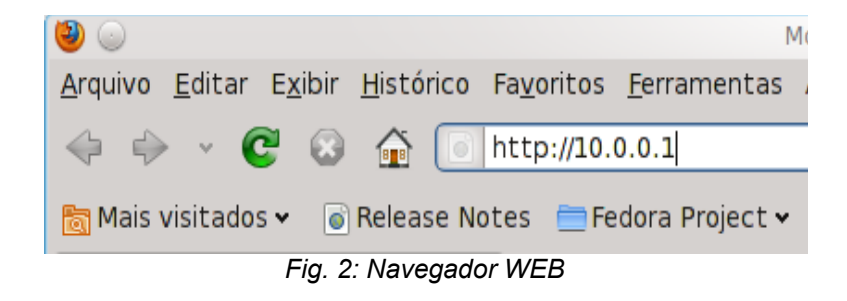

- 3. Insira a senha padrão (admin) no campo "password" e clique no botão "Enter"
- 4. Acesse o menu "LAN" e configure os parâmetros de rede.
- 5. Acesse o menu **Admin**, e depois o submenu "**Reboot**" e clique em "**Reboot**". O dispositivo reiniciará com os novos parâmetros de rede.

| Senha Padrão para acesso WEB | admin    |
|------------------------------|----------|
| Endereço IP padrão           | 10.0.0.1 |

# 2 Reset da configuração

O dispositivo MGC-22E possui três métodos para restauração (reset) da configuração original de fabrica.

- 1. Através da interface web menu "Admin", depois o submenu "Reboot". Selecione o modo "Restauração da configuração" e pressione o botão "Reboot".
- 2. Desligue o dispositivo e ligue com a chave "**Restore**" (figura abaixo) pressionada por 5 segundos. Ao soltar a chave, a configuração será restaurada para a original de fábrica.
- 3. Com o dispositivo ligado e o led "Status" piscando de 1 em 1 seg, pressione a chave "**Restore**" por 5 segundos e solte. Após o procedimento, o dispositivo reiniciará com as configurações de fabrica.

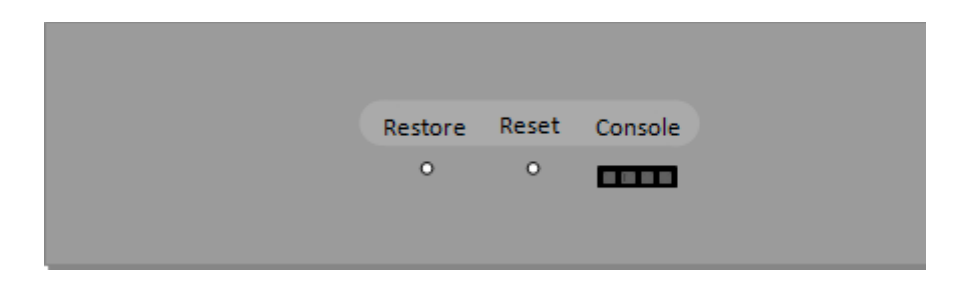

### 3 Suporte Técnico

O suporte técnico da **µTech Tecnologia LTDA** deverá ser feito via e-mail ou via contato telefônico conforme descrito abaixo:

#### Suporte via e-mail

- Para suporte via e-mail, enviar os campos abaixo para: **suporteutech@utech.com.br**.
  - descrição do problema apresentado ou dúvidas.
  - modelo do equipamento.
  - numero de série do equipamento.

#### Suporte via telefone

- Horário de funcionamento das 08:00 às 12:00 e das 13:00 às 18:00.
- Telefone para contado: SC (48) 3333-4840

#### Endereço

μTech Tecnologia LTDA Rua Idalina Pereira dos Santos, 67 – Sala 903 Agronômica – Florianópolis – SC CEP: 88101-400 www.utech.com.br